<u>Danfoss</u>

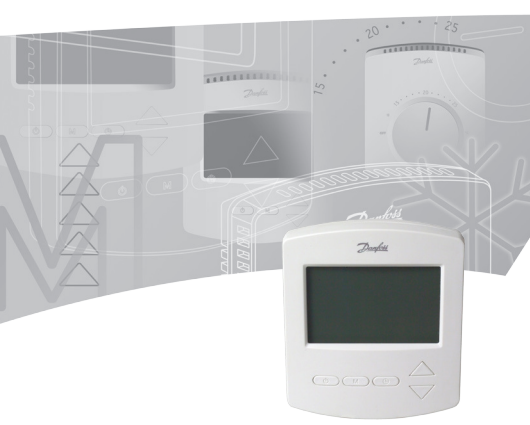

# Index

| 1. | Functional Overview 3                                                          |
|----|--------------------------------------------------------------------------------|
| 2. | Mounting 4                                                                     |
| 3. | Installation 4                                                                 |
| 4. | Manual Operating Mode (factory setting) 5                                      |
| 5. | ON/OFF Timer Function                                                          |
| б. | Advanced Programmable Timer Function 7                                         |
| 7. | Choosing room temperature control or both room and floor temperature control10 |
| 8. | Maximum floor temperature protection11                                         |
| 9. | Frost protection12                                                             |
| 10 | .Error messages12                                                              |
| 11 | .Technical Specifications13                                                    |
| 12 | .Figures and illustrations16                                                   |

#### IMPORTANT!

Protect the thermostat from dirt, fluids, concrete and do NOT insert any objects into it. Do not cover the thermostat, for instance by hanging towels directly in front of it.

Installation must be done by an authorized electrician.

# 1. Functional Overview Front - fig. 1

- ① Push button Ů
- ② Push button M
- ③ Push button ()
- ④ Up/down selectors ▲ ▼

## Back - fig. 2

Screw hole for flush mounting  ${\rm l} {\rm D}$  Terminals for cable mounting  ${\rm l} {\rm l}$ 

| Symbols in  | the display - fig. 3                        |
|-------------|---------------------------------------------|
| Ŷ           | Room Sensor                                 |
| 企           | Floor Sensor                                |
| 88*         | Actual temperature indication               |
| 88:88h      | Clock                                       |
| <b>\$\$</b> | Floor heating – Active                      |
| 🟦 SET       | Set Room temperature                        |
| ① SET       | Set Floor temperature                       |
| C           | ON/OFF Timer Function (Active or being SET) |
| TIMERON     | Indication that timer is ON or OFF          |
| Θ           | Advanced Programmable Timer Function        |
|             | (Active or being SET)                       |
| ₩           | Frost Protection – (Active or being SET)    |
| Su.         | Actual weekday                              |

## **2. Mounting** Placing the Room Thermostat - fig. 4 ①

! Wherever possible, the room thermostat should be installed where the effects of sunlight, draught, and other heaters (eg. TV's), etc. are avoided.

# 3. Installation

#### Installing the Room Thermostat- fig. 5 and fig. 6

- Remove the connection cable between front and back part.
- Connect the thermostat correctly to mains supply according to the Wiring Diagram fig 6.
- Mount the thermostat by using the enclosed screws to the wall box.
- Mount the front correctly.

#### Wiring Diagram – fig 6

The product must be connected to the following leads:

- Term L: Phase (L) AC85-250V, 50/60 Hz
- Term NO: Valve (NO)
- Term NC: Valve (NC)
- Term N: Neutral (N)
- Term 2: Empty
- Terminal S2: Floor sensor
- Terminal S1: Floor sensor

# 4. Manual Operating Mode (factory setting)

Turn the thermostat ON or OFF by pressing Fig. 1.

## Selecting Manual Mode

Turn ON the thermostat by pressing 🕁 Fig. 1<sup>①</sup>.

- Press M for 3 seconds Fig.1.
- Select 01 = Manual Mode via ▲ ▼ Fig. 1④.

## Setting the Clock Fig. 3 88:88h

Su. Mo. Tu. We. Th. Fr. Sa.

- Press 🖰 Fig. 1<sup>3</sup> shortly, **hour** will flash.
- Use ▲ ▼ Fig. 1 ④ to select the hour.
- Press Prig. 1<sup>3</sup> again, minutes will flash.
- Use ▲ ▼ Fig. 1 ④ to select the minutes.
- Press () Fig. 1 (3) shortly, **actual weekday** will flash.
- Use ▲ ▼ Fig. 1 ④ to select the day of the week.

## Displaying the Room Temperature Fig. 3

## Setting and changing the desired Room Temperature

 Press ▲ or ▼ Fig. 1 anytime to change the desired room temperature value, ① SET is shown in the display. 

# 5. ON/OFF Timer Function

The ON/ OFF timer function allows you to program the thermostat for one period with heating turned OFF and one period with heating turned ON per day. During the ON period the thermostat will regulate in relation to the set temperature and TIMER ON will be shown in the display. During the OFF period, the heat is off, and TIMER OFF is shown in the display. Turn ON the thermostat by pressing O Fig. 1 O.

#### Selecting the Simple ON/OFF Timer Mode

- Press M Fig.1<sup>®</sup> for 3 seconds.
- Select 02 = Setting an ON/OFF timing, via  $\blacksquare \triangledown$  Fig. 1 (4) (14) is shown in the display.

#### Setting the Clock Fig. 3 88:88h

Su. Mo. Tu. We. Th. Fr. Sa.

- Press Prig. 1<sup>3</sup> shortly, hour will flash.
- Use ▲ ▼ Fig. 1<sup>④</sup> to select the hour.
- Press OFig. 13 again, minutes will flash.
- Use ▲ ▼ Fig. 1<sup>④</sup> to select the minutes.
- Press Prig. 1<sup>3</sup> shortly, actual weekday will flash.
- Use ▲ ▼ Fig. 1④ to select the day of the week.

## Setting the timing ON/OFF

- Press () Fig. 1 (), () and **TIMER ON** and **hour** flashes in the display.
- Use ▲ ▼ Fig. 1 ④ to select the hour.
- Press Brig. 13 again, minutes will flash.
- Use ▲ ▼ Fig. 1 ④ to select the minutes.
- Press () Fig. 1 (), () and TIMER OFF and hour flashes in the display.
- Use ▲ ▼ Fig. 1 ④ to select the hour.
- Press Prig. 1<sup>3</sup> again, minutes will flash.
- Use ▲ ▼ Fig. 1 ④ to select the minutes.

### Setting and changing the desired Room Temperature

- Press ▲ or ▼ Fig. 1 ④ anytime (whenever the thermostat is ON) to change the desired room temperature value, ① SET will be shown in the display.
- When releasing the  $\blacktriangle$  or  $\triangledown$  Fig. 1 (4) the display returns to showing the actual room temperature BB<sup>\*</sup>.

# 6. Advanced Programmable Timer Function

The Advanced Programmable Timer Function allows you to set a timer controlled program for automatic comfort temperature and energy saving lower

7

setback temperature when standard room comfort temperature is not required.

The function consist of two programs Program 1: 4 events in 5 days (Mo. Tu. We. Th. Fr.) Program 2: 4 events in 2 days (Sa. Su.)

- Turn ON the thermostat by pressing <sup>(1)</sup>/<sub>(2</sub> Fig. 1<sup>(1)</sup>).
- Press M Fig. 1<sup>(2)</sup> for 3 seconds.
- Select 03 = Setting a 5+2 days 4 event setback program via ▲ ▼ Fig. 1<sup>®</sup> ⊕ is shown in the display.

#### Setting the Clock Fig. 3 88:88h

Su. Mo. Tu. We. Th. Fr. Sa.

- Press Prig. 1<sup>(3)</sup> shortly, hour will flash.
- Use ▲ ▼ Fig. 1④ to select the hour.
- Press Prig. 13 again, minutes will flash.
- Use ▲ ▼ Fig. 1<sup>④</sup> to select the minutes.
- Press Fig. 13 until week flashes.
- Use ▲ ▼ Fig. 1 ④ to select the day of the week.

## Program 1:

• Press () Fig. 1<sup>(3)</sup> for 3 seconds, the number 1 and Mo. Tu. We. Th. Fr. are displayed.

#### Program 1, Event 1:

Use ▲ ▼ Fig. 1④ to select the required start time.

- Press ( Fig. 1 ( to accept this setting.
- Use ▲ ▼ Fig. 1④ to select the required temperature.
- Press Press Fig. 1<sup>3</sup> to accept this setting.

#### Program 1, Event 2-4:

Repeat the Event 1 procedure for programming Event 2-4.

### Program 2:

Sa. Su. are now shown in the display.

## Program 2, Event 1:

- Use ▲ ▼ Fig. 1④ to select the required start time.
- Press Prig. 1<sup>3</sup> to accept this setting.
- Use ▲ ▼ Fig. 1 ④ to select the required temperature.
- Press Prig. 1<sup>3</sup> to accept this setting.

#### Program 2, Event 2-4:

Repeat the Event 1 procedure for programming Event 2-4.

#### The thermostat will continue the 4-event programme based on the present time and day.

### Temporarily Setting and Changing the Desired Room Temperature

 Press ▲ or ▼ Fig. 1 ④ anytime to change the desired room temperature value, ① SET is shown in the display.

This temperature change is only temporary and will be maintained only until the next programmed setting!

# 7. Choosing room temperature control or both room and floor temperature control

Turn OFF the thermostat by pressing Fig. 1.

- Press ⊕ Fig. 1<sup>①</sup> and ▲ Fig. 1<sup>④</sup> for 10 seconds. The display will show 01.
- Press ▲ ▼ Fig. 1 ④ to adjust desired controltype.

01=room temperature control, only with room sensor, no floor sensor, check and setting only room temperature.

02=both room and floor temperature control, with room sensor and floor sensor, check and setting room temperature and maximum floor temperature limit. Factory setting is 01.

# 8. Maximum floor temperature protection (Optional)

The function allows you to set a maximum allowable floor temperature if for instance you want to protect real wood floors from damage due to excess heat. For specific maximum floor temperatures please refer to recommendations from floor suppliers.

## **Displaying the Floor Temperature**

The function allows you to check the internal temperature of the floor. Works only with floor sensor.

Turn ON the thermostat by pressing  $\bigcirc$  Fig. 1 $\bigcirc$ .

- Press M Fig. 1<sup>®</sup> shortly and <sup>1</sup> will flash in the display.
- The actual floor temperature is shown in the display.

## Setting maximum floor temperature

Turn OFF the thermostat by pressing 🖞 Fig. 1 🛈

- Press M Fig. 1<sup>®</sup> for 5 seconds until the display shows <sup>1</sup>/<sub>4</sub>.
- Release M Fig.1<sup>(2)</sup>, and the display shows (1) SET.
- Press ▲ or ▼ Fig. 1 ④ to set the desired maximum floor temperature limit.
- Wait 5 seconds for the thermostat to exit SET mode and power off.

# 9. Frost protection

Using the Frost Protection Mode instead of turning the thermostat OFF completely may protect against damages due to low temperatures. The room temperature will be maintained around 5 °C.

Turn OFF the thermostat by pressing  $\bigcirc$  Fig. 1 $\bigcirc$ .

- Press M Fig.1<sup>®</sup> for 3 seconds and release.
- Select 01 (00= disabled).

If the temperature is lower than 5 °C the heating will be turned ON and <sup>(K)</sup> Will be shown in the display. If the temperature is higher than 7 °C the heating is turned OFF.

Factory setting is 00.

# 10. Error messages

E1 will be displayed when room sensor failure.

E2 will be displayed when floor sensor failure.

E2 will be read when pressing **M** Fig. 1<sup>®</sup> to check floor temperature.

Any case, all relay output would be turned off.

# **11. Technical Specifications**

| Feature                           | Description                                                                                                    |
|-----------------------------------|----------------------------------------------------------------------------------------------------|
| Approval                          | CE Marking, EN 60730                                                                                                    |
| Colour                            | White, RAL 9016                                                                                                    |
| Dimensions                        | 86 x 99 x 19mm                                                                                                    |
| Adjustment mode                   | Push buttons                                                                                                    |
| Fault indication/<br>failure mode | If room sensor failure, E1 will<br>be displayed. If floor sensor<br>failor, E2 will be displayed. In<br>any case, thermostat will turn<br>off all output of relays. |
| Frost protection                  | Yes, if enabled:<br>< 5 °C heating on<br>> 7 °C heating off                                                                                                    |
| Ambient<br>temperature            | - 10 °C – 60 °C                                                                                                    |
| Precision                         | ±1 ℃                                                                                                    |
| Hysteresis                        | 1 °C, symmetrical around the setpoint temperature                                                                                                    |
| IP class                          | 30                                                                                                    |
| LCD backlight/<br>nightlight      | Yes                                                                                                    |
| LCD display                       | Yes                                                                                                    |

| Feature                      | Description                                                                                              |
|------------------------------|----------------------------------------------------------------------------------------------------|
| LED indicator                | No                                                                                                    |
| Max load, inductive          | <1A                                                                                                    |
| Max load, resistive          | <3A                                                                                                    |
| Mounting                     | Flush Mounting for European<br>and Chineese built in sockets                                             |
| Network, wire                | No                                                                                                    |
| Network, wireless            | No                                                                                                    |
| Off-set function             | Yes (+/-10 °C)                                                                                           |
| Power consump-<br>tion       | 2 W                                                                                                    |
| Power supply,<br>battery     | No                                                                                                    |
| Power supply, net            | 85-250Vac, 50/60Hz                                                                                       |
| Power backup<br>settings     | Retains settings in case of<br>power cut saved on memory<br>chip                                         |
| Sensor, floor                | Optional, 2 terminals (S1, S2)<br>for external sensor mounting.<br>Sensor type<br>NTC 10K accuracy: ±1%" |
| Sensor, floor<br>- set range | 20-45 °C                                                                                                 |

| Feature                         | Description                                                                                                 |
|---------------------------------|----------------------------------------------------------------------------------------------------|
| Sensor, room                    | NTC 100K accuracy: ±1%                                                                                      |
| Sensor, room - set<br>range     | 5-35 ℃                                                                                                    |
| Shell material/ non inflammable | 94V0/ Yes                                                                                                   |
| Shell material, type            | ABS+PC                                                                                                    |
| Static protection               | Yes                                                                                                    |
| Programmable                    | Two program functions<br>1. ON/ OFF program 2 periods<br>/day                                               |
|                                 | 2. Periode program for auto-<br>matic comfort temperature<br>and setback temperature 4<br>periods/ 5+2 days |

Fig. 1

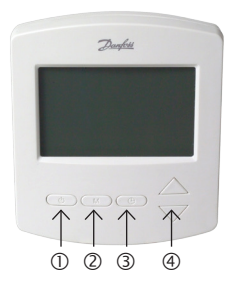

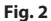

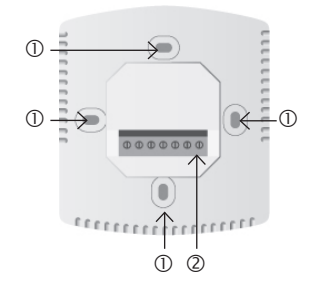

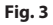

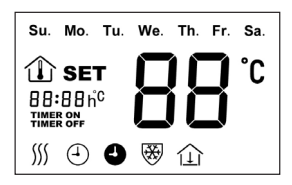

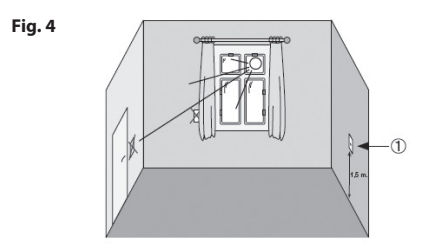

Fig. 5

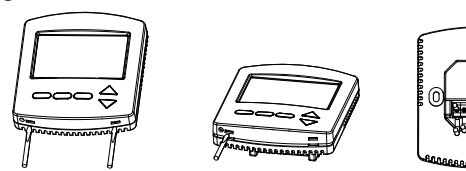

Fig. 6 FH-CWP

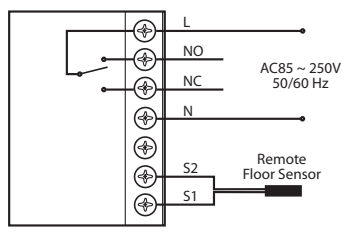

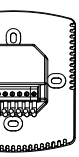

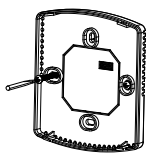

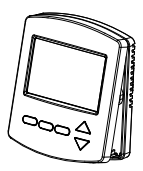

# www.heating.danfoss.com